# คู่มือการใช้งานระบบรับสมัครสอบ CUBEST

## http://cubest.cbs.chula.ac.th

#### เมื่อเข้ามาในระบบรับสมัครแล้ว จะเป็นหน้าประกาศรายละเอียดการสอบ

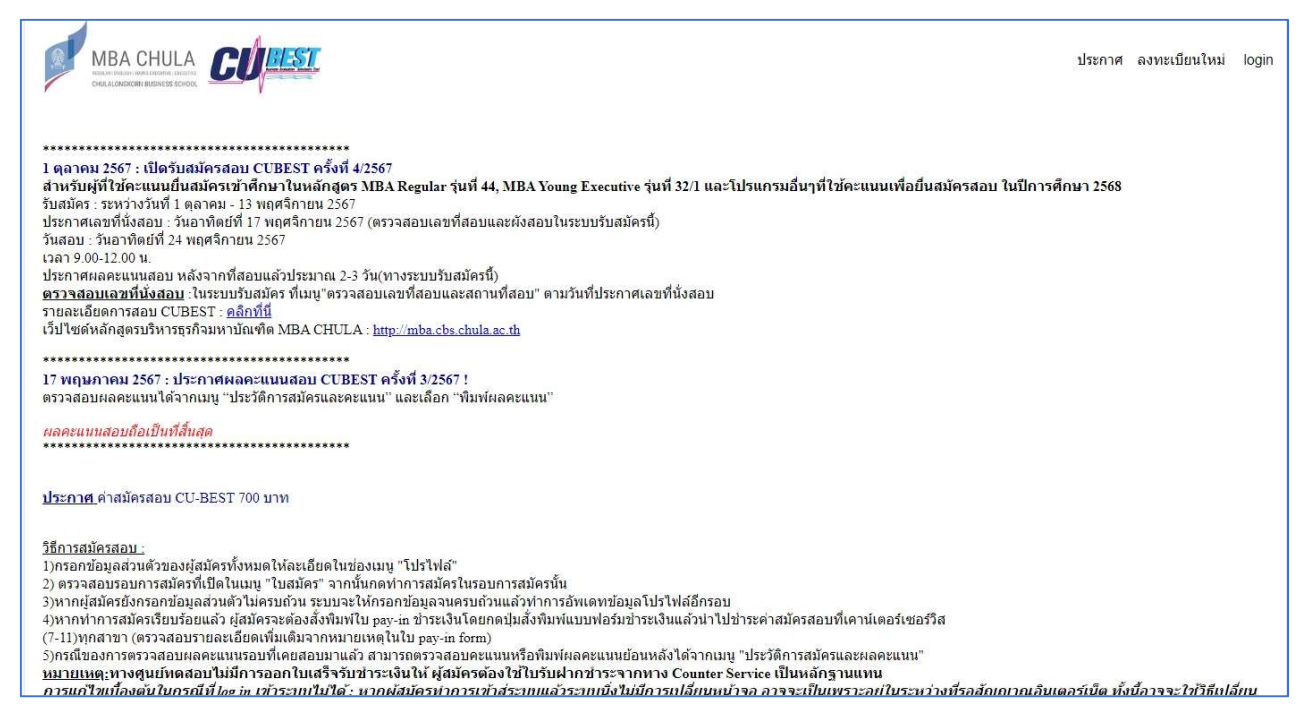

หากเคยสมัครสอบแล้วในระบบเดิม สามารถ Log In เข้าระบบได้ทันที แต่หากยังไม่เคยลงทะเบียนมาก่อน

### ให้คลิก "ลงทะเบียนใหม่"

| Login Form                     |       |
|--------------------------------|-------|
| เลขประจำตัวประชาชน ID/Passport | No:   |
| Password:                      |       |
| Login 🖷                        | )     |
| Forgotten pass                 | word? |

 ในกรณีที่ลืม Password ให้คลิกที่ Forgetten password และกรอกเลขประจำตัวประชาชน ระบบจะส่งวิธีการรีเซ็ตไปให้ทาง อีเมล์ที่ลงทะเบียนเอาไว้

📕 Chulalongkorn Business School : คู่มือการใช้งานระบบรับสมัครสอบ CUBEST

#### <u>ประกาศ</u> โปรไฟล์ ใบสมัคร ประวัติการสมัครและผลคะแนน 🥹

- 1. <u>ประกาศ</u> : เป็นหน้าประกาศรายละเอียดการสอบ CUBEST และวิธีการสมัคร
- 2. โปรไฟล์: ข้อมูลส่วนตัวของผู้สมัคร สามารถอัพเดทข้อมูลได้
- <u>ใบสมัคร</u> : หน้าสำหรับการสมัครสอบ โดยปรากฏข้อมูลรอบที่เปิดให้สมัครสอบซึ่งจะปรากฏเฉพาะในช่วงที่ เปิดรับสมัครสอบเท่านั้น

| 🎟 ใบสมัคร                                                                                              |                                       |                              |              |                             |                                                |                                       |                                                                                  |  |  |
|----------------------------------------------------------------------------------------------------|---------------------------------------|------------------------------|--------------|-----------------------------|------------------------------------------------|---------------------------------------|----------------------------------------------------------------------------------|--|--|
| วันที่เปิดรับสมัครสอง                                                                                  | 1:                                    |                              |              |                             |                                                |                                       |                                                                                  |  |  |
| กรุณาเลือกวันสอบที่ท่า                                                                                 | เนต้องการ แล้วกดปุ่ม 'สมัคร' เพื่อท่า | การสมัดร :                   |              |                             |                                                |                                       |                                                                                  |  |  |
| โปรแกรม                                                                                                | ครั้งที่                              | วันที่สอบ                    | เริ่มเ       | สมัครวันที่                 | ปิดรับสมัครวันที่                              | วันที่คะแนนหมด                        | ACTIONS                                                                          |  |  |
| CUBEST                                                                                                 | 2P/2568                               | 2025-05-31                   | 202          | 5-03-07                     | 2025-03-26                                     | 2025-05-30                            | สมัคร                                                                            |  |  |
|                                                                                                    |                                       |                              |              |                             | Rows per                                       | page: 10 🗢 1-1 of 1                   |                                                                                  |  |  |
| MBA CHULA<br>องเมืองเชื่อเราะอง                                                                        | (คำอ                                  | ธิบายภาพ : รอบสอ             | ບຈະປຣາດฏขึ้น | ี่ให้เห็นในช่วงที่เปิ<br>มะ | ດຮັບสมัครสอบเท่<br>ะกาศ โปรโฟล์ <u>ในสมัคร</u> | านั้น)<br>ประวัติการสมัครและผลคะแนน ( | <b>9</b> 3100904855931 Logout                                                    |  |  |
| อันที่เปิดรับสมัครสอบ                                                                                  | 1:                                    |                              |              |                             |                                                |                                       |                                                                                  |  |  |
| กรุณาเลือกวันสอบที่ท่านต้องการ แล้วกดปุ่ม 'สมัคร' เพื่อทำการสมัคร :<br>There are no records to display |                                       |                              |              |                             |                                                |                                       |                                                                                  |  |  |
| ใบสมัครของท่าน :                                                                                       |                                       |                              |              |                             |                                                |                                       |                                                                                  |  |  |
| โปรแกรม                                                                                                | ครั้งที่                              | สถานะของใบสมัคร              | วันที่สอบ    | เริ่มสมัครวันที่            | ปิดรับสมัครวันที่                              | วันที่คะแนนหมด                        | ACTIONS                                                                          |  |  |
| CUBEST                                                                                                 | 2P/2568                               | รับในสมัครแต้วรอรับข่าระเงิน | 2025-05-31   | 2025-03-07                  | 2025-03-26                                     | 2025-05-30                            | พิมพ์ไบแจ้ง<br>ช่าระหนี้<br>พิมพ์สถานที่<br>สอบ<br>แก้ไข/แสดง ไป<br>สปัครของท่าน |  |  |
|                                                                                                    |                                       |                              |              |                             | Rows pe                                        | rpage: 10 🔻 1-1 of 1                  | 1< < > >1                                                                        |  |  |

(คำอธิบายภาพ : เมื่อกดทำการสมัครแล้ว รอบสอบที่เลือกจะไปปรากฏอยู่ในช่อง "ใบสมัครของท่าน")

เมื่อกดทำการสมัครแล้ว ผู้สมัครจะสามารถจัดการการสมัคร ภายในหน้าเมนู "การสมัคร" ได้แก่ 1.พิมพ์ใบแจ้งชำระเงิน : โดยชำระเงินภายในกำหนดวันรับสมัคร (โปรดอ่านรายละเอียดเพิ่มเติมในใบแจ้งชำระเงิน) 2.พิมพ์สถานที่สอบ : สามารถตรวจสอบสถานที่สอบและเลขที่นั่งสอบตามวันที่ประกาศ

📕 Chulalongkorn Business School : คู่มือการใช้งานระบบรับสมัครสอบ CUBEST

 3. แก้ไข/แสดงใบสมัครสอบ : ใช้ตรวจสอบข้อมูลการสมัคร สำหรับรอบสอบที่เลือกเอาไว้ (ปัจจุบัน ไม่มีการส่งผลคะแนนไปยังที่ อยู่ของผู้สมัครแล้ว ผู้สมัครสามารถสั่งพิมพ์ผลคะแนนสอบได้ด้วยตนเอง)
4. ตรวจสอบสถานะใบสมัคร เช่น ตรวจสอบผลการสมัคร, ผลการชำระเงิน เป็นต้น

4. <u>ประวัติการสมัครและผลคะแนน</u>:

| ⊞ ประวัติการสมัครและผลคะแนน |            |                  |                |                 |            |            |  |  |  |  |
|-----------------------------|------------|------------------|----------------|-----------------|------------|------------|--|--|--|--|
| ครั้งที่                    | สถานะ      | วันที่คะแนนหมด ▼ | คะแนนวิเคราะห์ | คะแนนคณิตศาสตร์ | คะแนนผลรวม | ACTIONS    |  |  |  |  |
| 4/2567                      | No Expired | 2026-11-23       | 155            | 172             | 327        | พิมพ์คะแนน |  |  |  |  |
| 1/2566                      | No Expired | 2025-03-25       | 125            | 130             | 255        | พิมพ์คะแบบ |  |  |  |  |
| 3/2562                      | Expired    | 2021-07-20       | 105            | 85              | 190        | พิมพ์คะแบบ |  |  |  |  |
| 2/2559                      | Expired    | 2018-05-28       | 80             | -10             | 70         | พิมพ์คะแมน |  |  |  |  |

้ข้อมูลการสมัครและการสอบในรอบที่ผ่านมา โดยสามารถสั่งพิมพ์ผลคะแนนสอบได้ เฉพาะรอบสอบที่ยังไม่หมดอายุเท่านั้น

\_\_\_\_\_

🖊 Chulalongkorn Business School : คู่มือการใช้งานระบบรับสมัครสอบ CUBEST